## オンライン授業を受ける方法

## 1. 参加方法

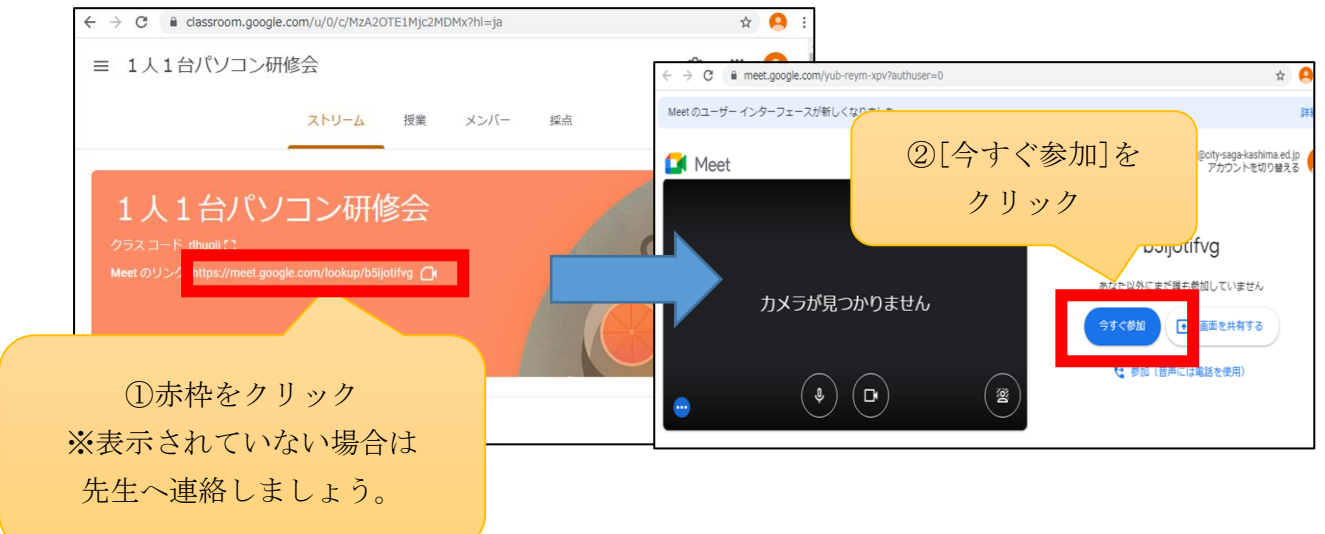

※参加後の画面の概要

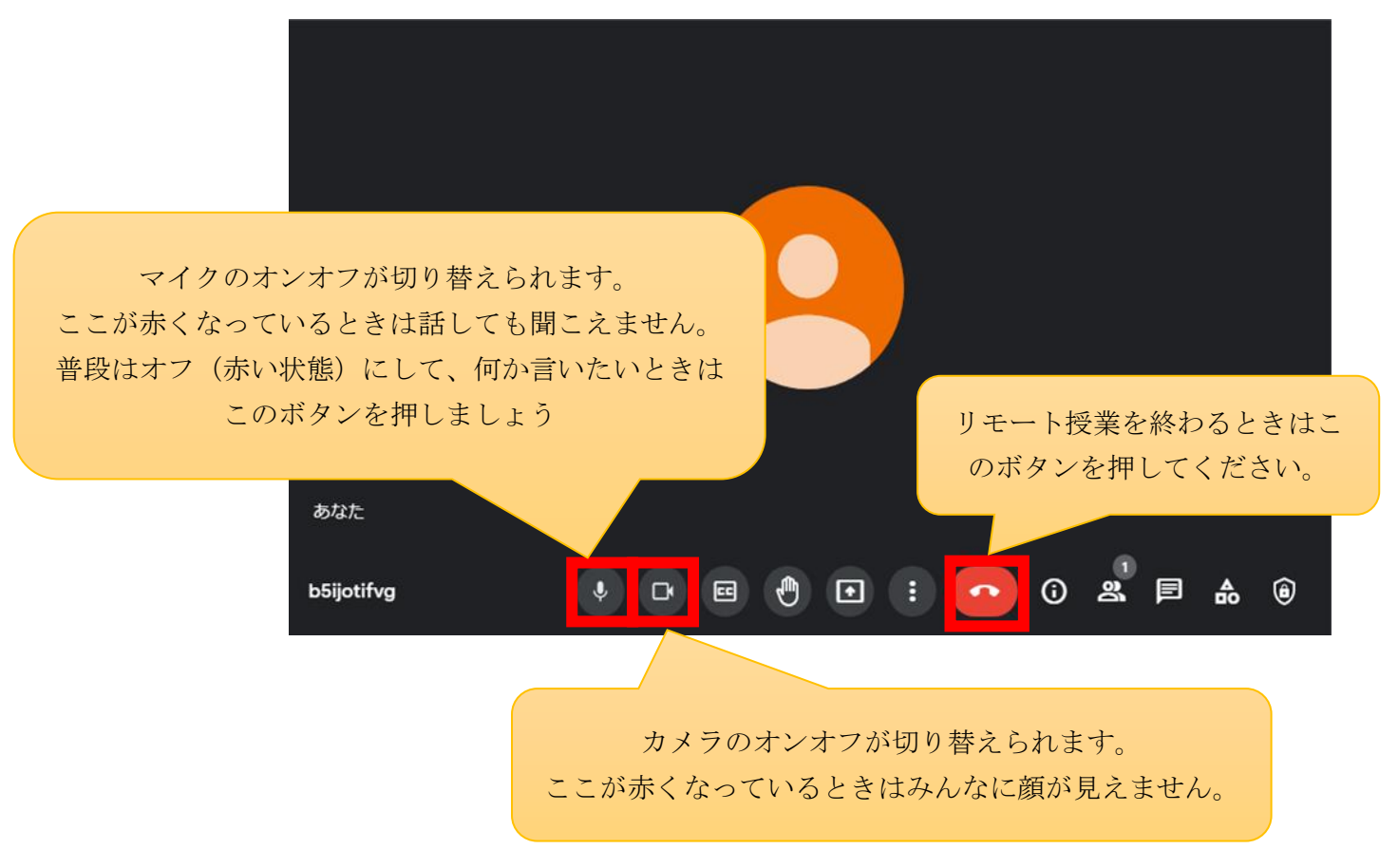